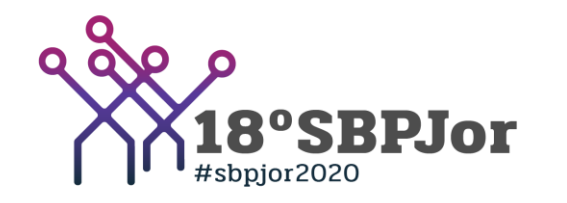

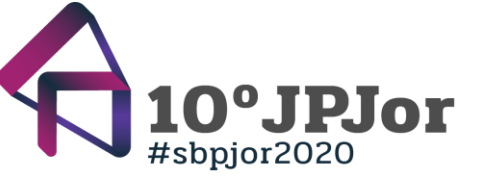

# Índice

- Boas práticas e Preparação
- Visualização dos participantes
- Renomear participante
- Ativação de câmera/microfone e resolução de problemas
- Bate Papo
- Compartilhamento de Tela

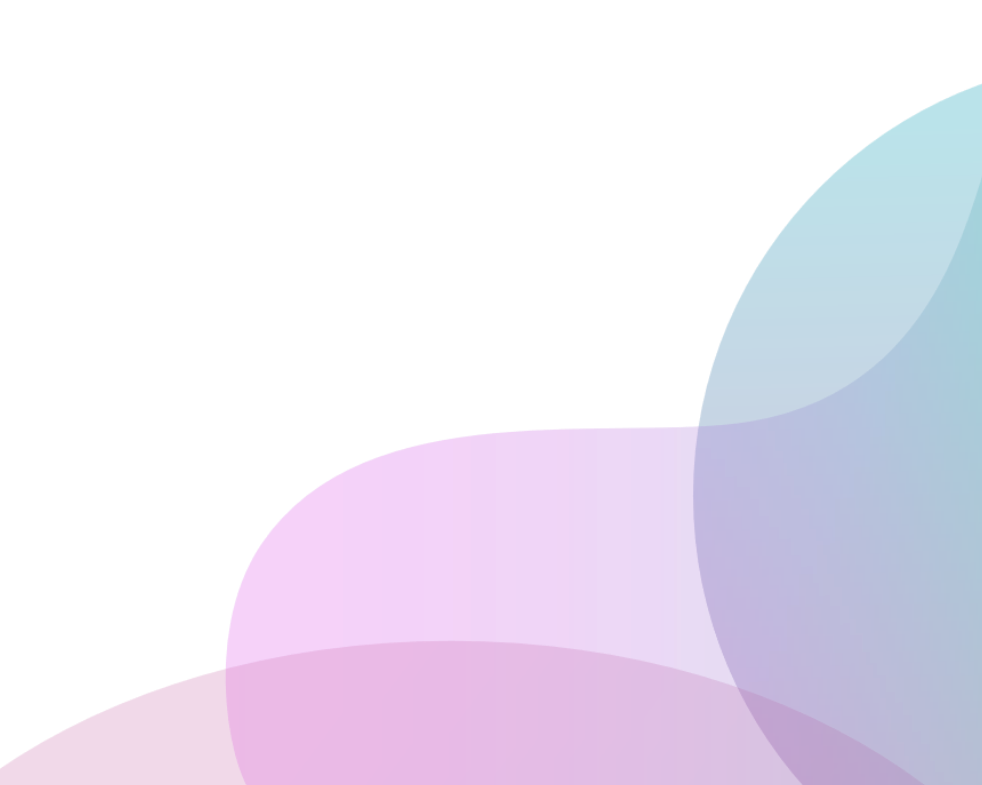

### Boas práticas e preparação

#### Antes do início do evento, recomendamos:

- Se você for apresentar trabalhos ou compartilhar tela, recomendamos que participe do evento pelo computador.
- Sugerimos baixar previamente o aplicativo do Zoom no seu computador e também no celular. Caso você tenha algum problema, você terá um meio alternativo de acesso.
- Se você for apresentar trabalhos ou compartilhar tela, sugerimos que verifique sua internet e tenha um plano B à mão, se possível, também já testado, para transição rápida (ex: usar o 4G do celular temporariamente para reiniciar modem)
- Sugerimos que tenha tudo que precisa à mão: água,

café, material para anotações, slides já abertos e com fácil acesso, meio alternativo de conexão, carregadores do computador e do celular, etc

- Verifique seu entorno, caso deseje manter a câmera aberta enquanto apresenta trabalhos ou participa de discussões
- Conecte-se com pelo menos 5 minutos de antecedência para garantir que está tudo funcionando
- Mantenha seu microfone fechado o tempo todo enquanto não estiver apresentando
- Se estiver com outra "aba" ou aplicativo aberto quando for compartilhar sua tela, lembre-se de silenciá-lo, bem como silenciar notificações do computador ou celular, para evitar que sejam transmitidas/ouvidas.

## Visualização dos participantes

Na tela do Zoom, você poderá clicar neste item "Visualizar" para escolher a melhor visualização para você.

Sugerimos utilizar "galeria", caso queira ver o maior número de participantes simultaneamente; utilize "alto-falante" caso queira ver apenas quem estiver falando.

Você também pode utilizar esse menu para entrar ou sair de tela cheia.

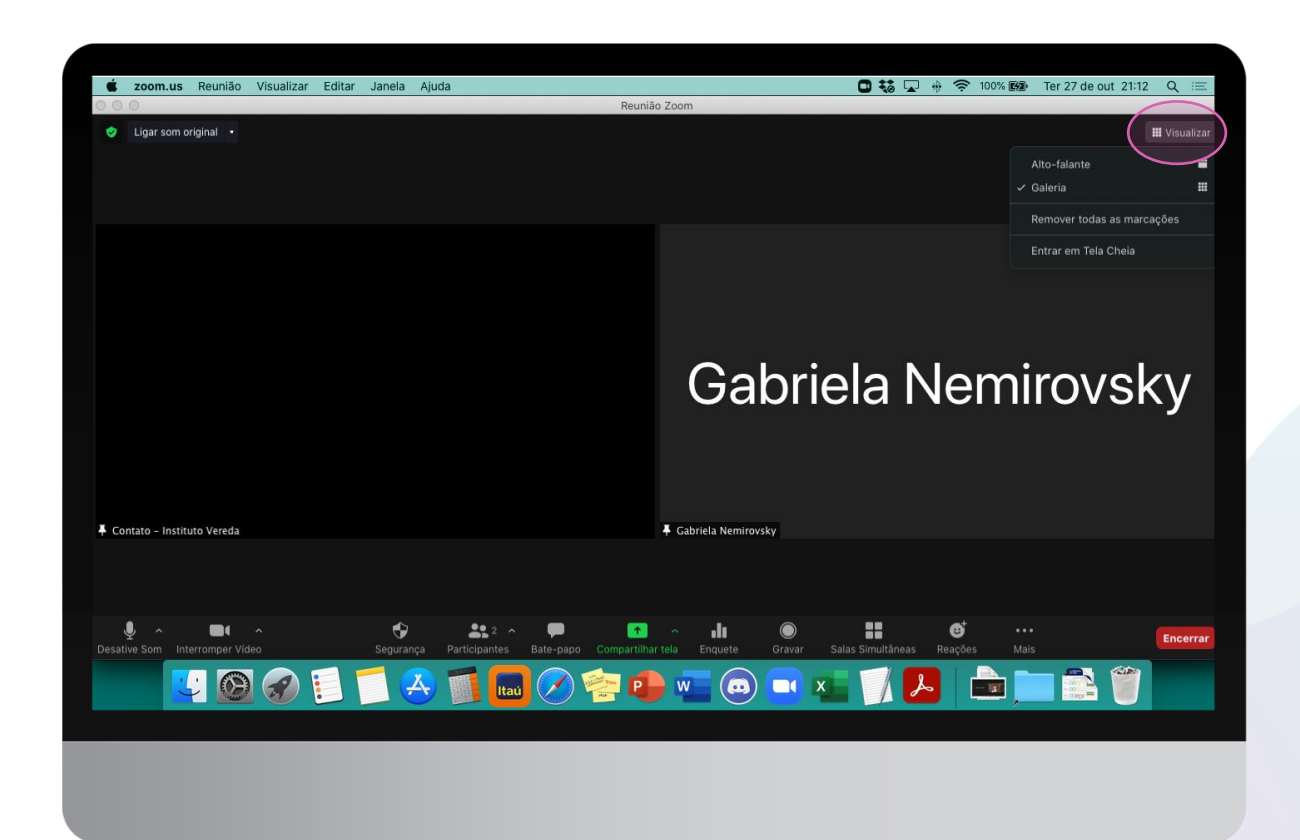

# **Renomear participante**

- Na tela do Zoom, identifique seu usuário/vídeo
- Clique nos três pontinhos (...) e um menu irá abrir
- Selecione "Renomear" para colocar seu nome completo, para que todos possam identificar os participantes

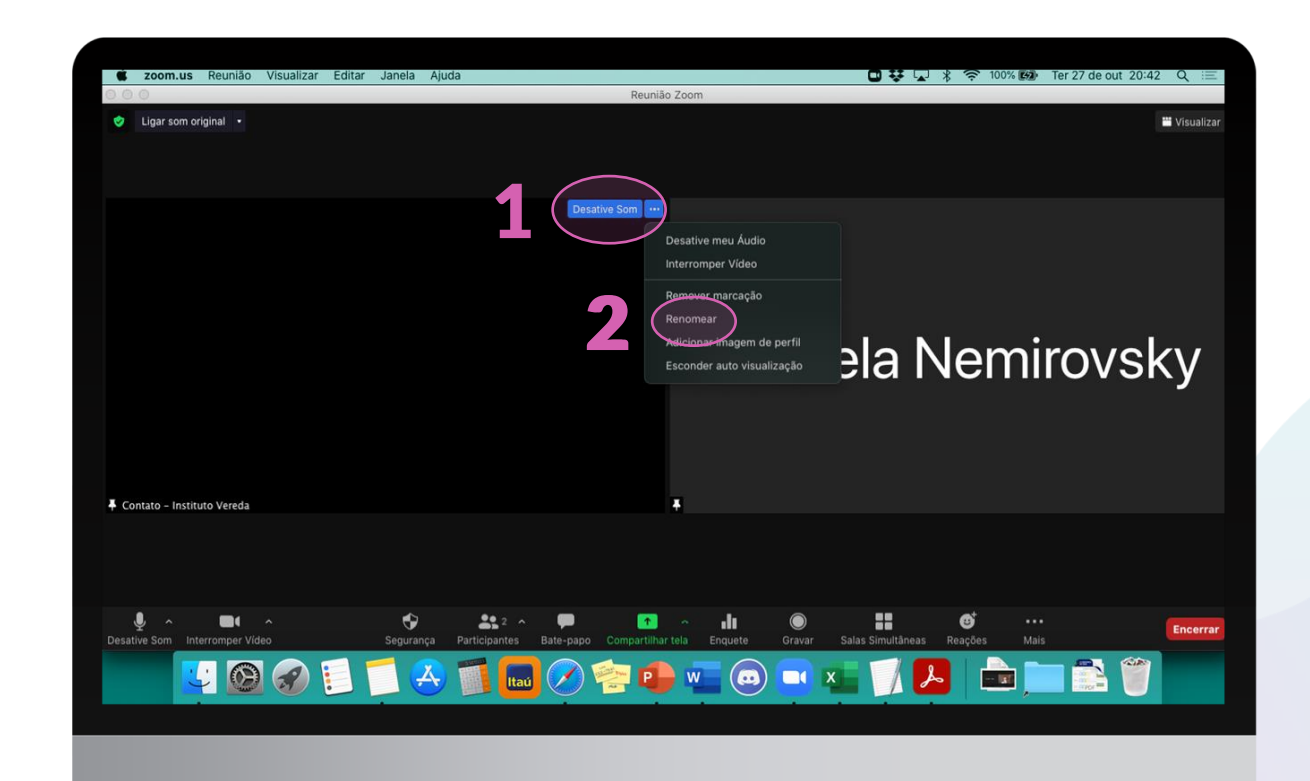

### Ativar/desativar câmera e microfone

Uma das possibilidades para ativar ou desativar seu áudio e vídeo é através do mesmo menu anterior:

- Na tela do Zoom, identifique seu usuário/vídeo
- Clique nos três pontinhos (...) e um menu irá abrir
- Selecione o item no menu correspondente à ação que deseja: Ative/Desative meu Áudio
- Ativar/Interromper Vídeo

Uma outra forma é clicando diretamente nos símbolos de microfone e câmera aqui.

**IMPORTANTE:** Enquanto não estiver apresentando ou falando, mantenha o microfone fechado o tempo todo

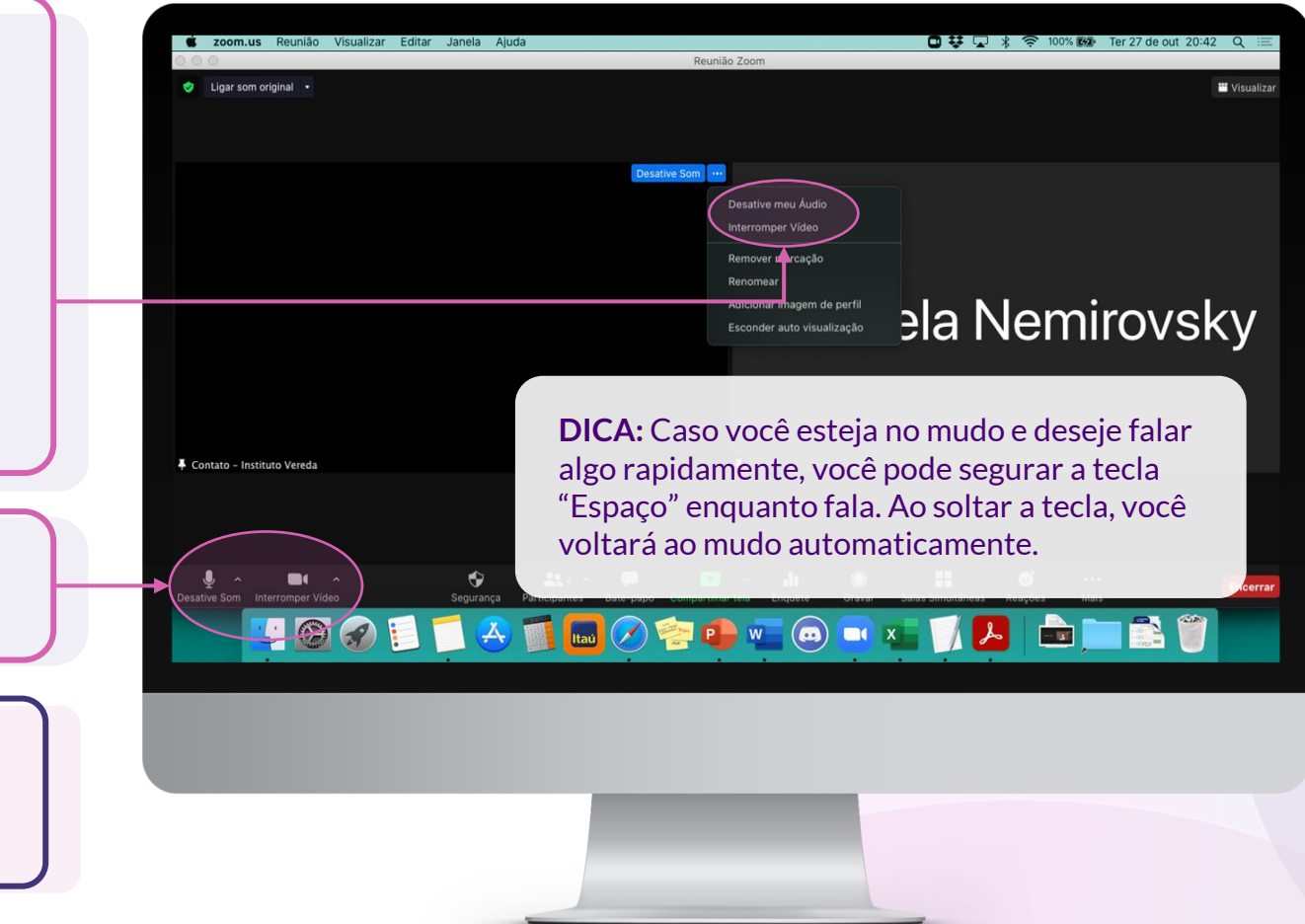

### Ativar/desativar câmera e microfone

Caso você esteja enfrentando dificuldade com seu áudio (por exemplo, não conseguindo ouvir as pessoas ou caso elas não estejam ouvindo você), clique nessa pequena seta ao lado do ícone do microfone. Você pode selecionar diretamente qual seu microfone e o alto-falante deste menu, ou você pode clicar em "configurações de áudio" para mais opções (veja a tela a seguir)

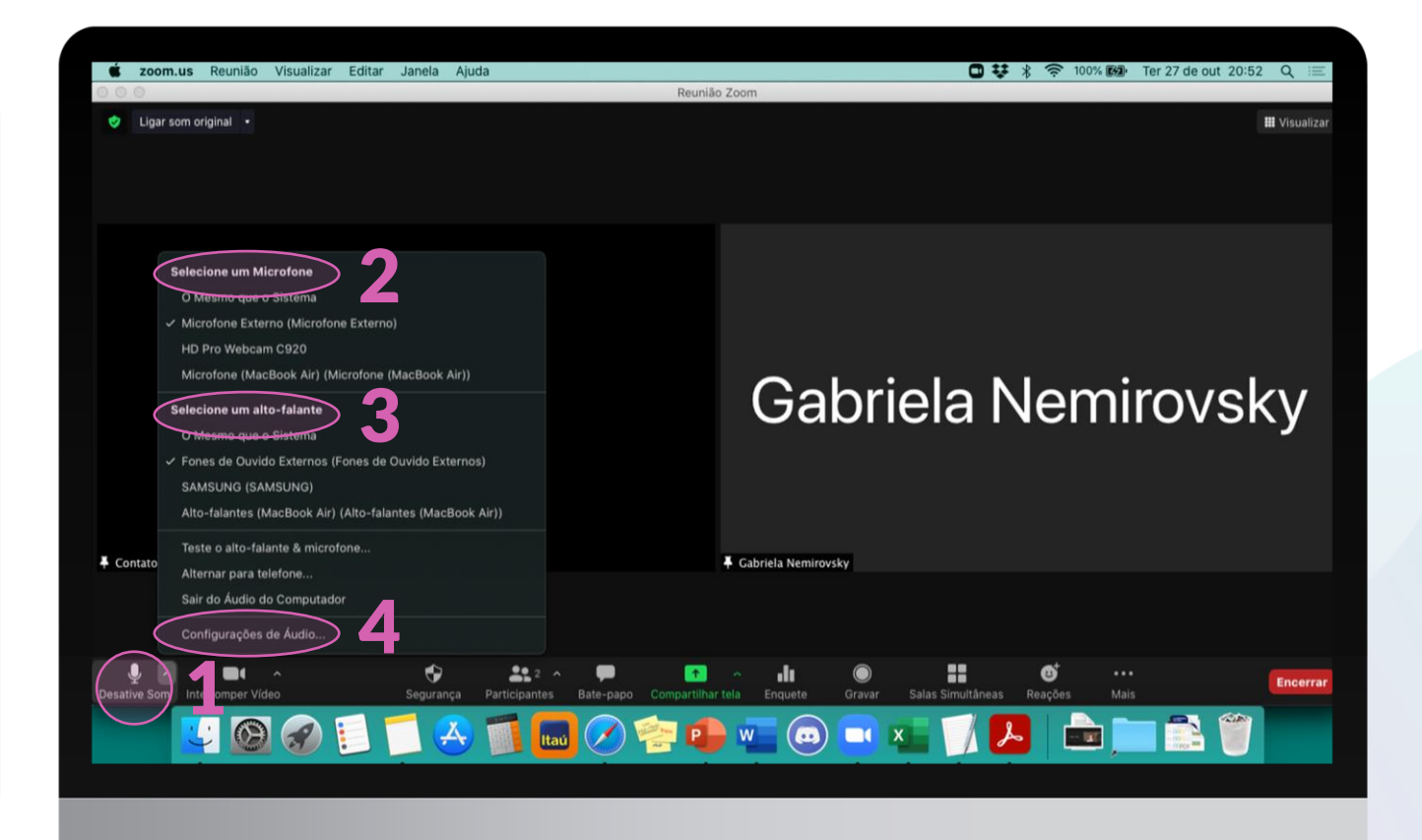

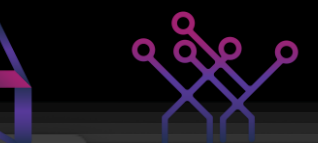

🏢 Visualizar

Encerrar

Configurações Geral Alto-falante Fones de Ouvido Externos (Fones de Ouvido Extern... Testar Alto-Falante Vídeo Nível de Saída: Audio Áudio Volume de Saída: Compartilhar tela + Ao clicar em Use um dispositivo de áudio separado para reproduzir o toque "configurações de áudio" Bate-papo Microfone para mais opções, você Plano de fundo e filtros Microfone Externo (Microfone Externo) Testar Microfone verá uma tela como essa. Gravação Inserir Nível: Aqui, você pode escolher Volume de Entrada: b) Perfil e testar seu alto falante e Ajustar o volume do microfone automaticamente seu microfone, ajustar o Estatísticas Suprimir ruído de fundo Automático (?)volume e outras Feedback Selecione o nível padrão de supressão de ruído (baixo) para a otimização das músicas configurações. Atalhos do teclado Contat 🗸 Conectar áudio do computador automaticamente ao ingressar em uma reunião Acessibilidade Silenciar meu microfone quando ingressar em uma reunião Mantenha pressionada 'a tecla Espaço 'para ativar seu som temporariamente Sincronizar botões no headset ♠ Avançado Desative Som Interromper Vídeo Segurança

Caso você esteja enfrentando dificuldade para ativar sua câmera, clique nessa pequena seta ao lado do ícone de vídeo.

Você pode selecionar diretamente qual sua câmera ou você pode clicar em **"configurações de vídeo"** para mais opções (veja a tela a seguir)

**DICA:** Caso sua internet esteja com lentidão, desligue o vídeo para reduzir seu consumo de banda.

Evite também usar planos de fundo virtual ou filtro de vídeos, principalmente se você for compartilhar algo, para evitar lentidão do seu computador

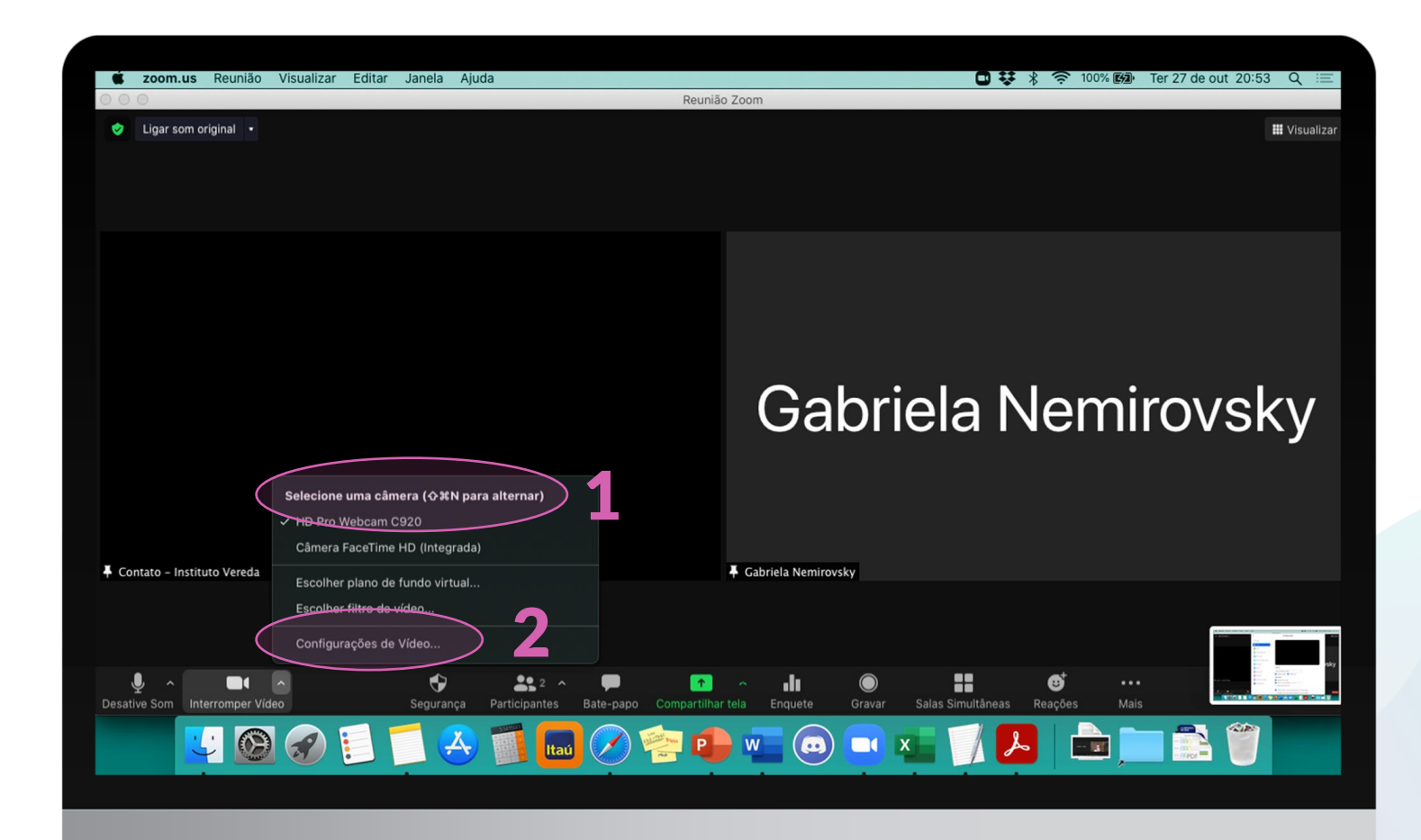

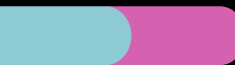

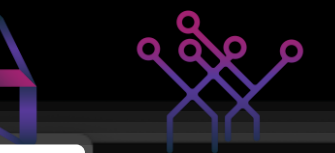

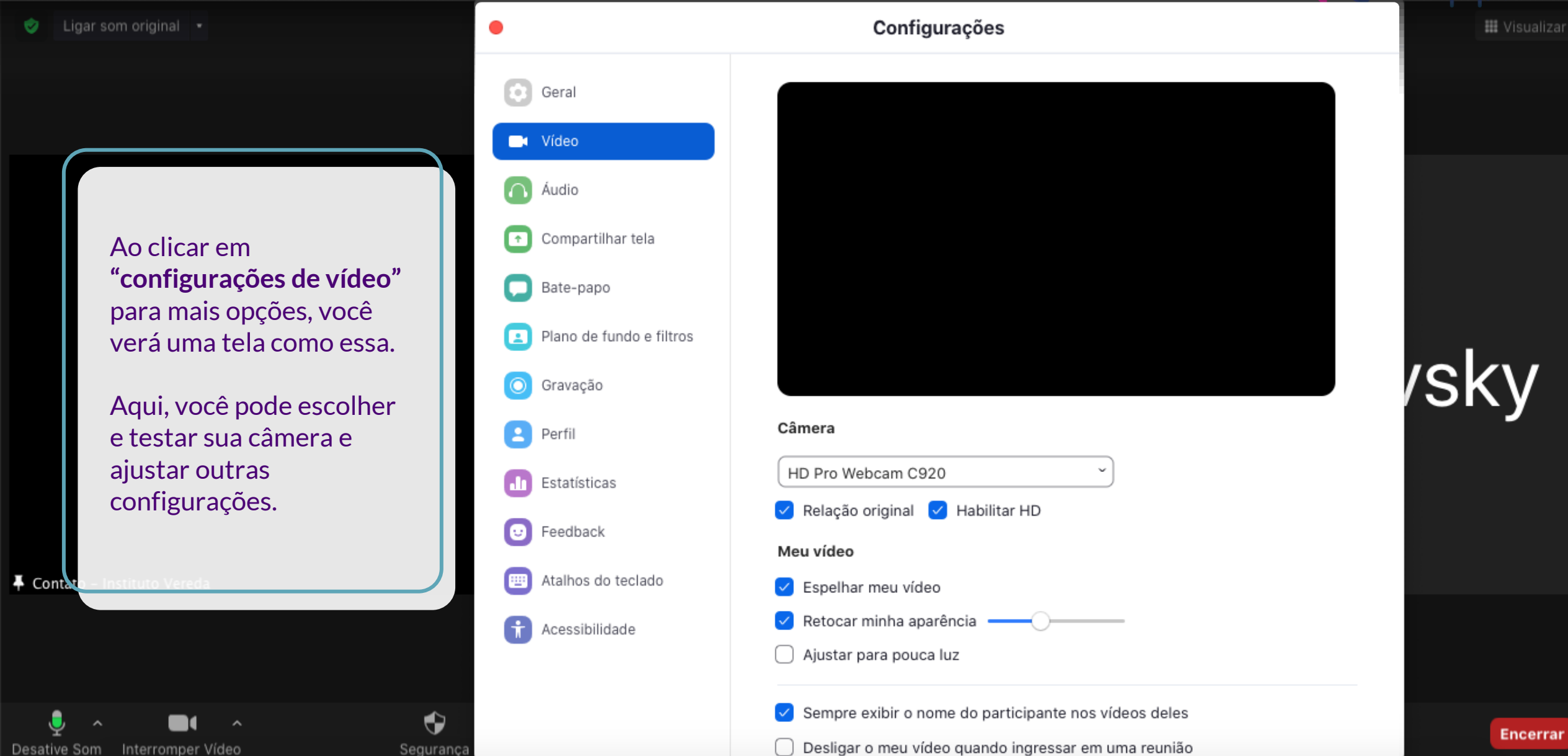

### **Bate Papo**

| 🗰 zoom.us Reunião Visualizar Editar Janela Ajuda 🛛 🤀 🔽 🏌 🛜 100% 📾 Ter 27 de out 20:42 Q 😑                                                                                                    | Bate-nano                                                                                                    |
|----------------------------------------------------------------------------------------------------|----------------------------------------------------------------------------------------------------|
| C C Reunião Zoom                                                                                                    | Bate-papo                                                                                                    |
| Ligar som original     Constitut Some up                                                                                                    | <b>DICA:</b> Ao retirar a visualização em Tela Cheia<br>com o bate papo, ela provavelmente ficará                               |
| Para ter acesso ao bate papo<br>da sala, clique no ícone de<br>Renower marcação<br>Renomear                                                                                                    | "colada" ao lado da tela principal do zoom,<br>aberta o tempo todo.                                                             |
| balão de conversa. Uma tela<br>como a ao lado aparecerá,<br>com o conteúdo do chat.                                                                                                    | Caso deseje conversar em privado com<br>alguém, você pode clicar em <b>"Todos"</b> e<br>selecionar o nome da pessoa na lista de |
| • Contado = Instituto • Encurar           • Contado = Instituto • Encurar           • Desative Som Interromper Video           • Segurança           • Participantes           • Bate-papo           • Compartilihar tela           • Interromper Video           • Segurança           • Compartilihar tela           • Interromper Video           • Segurança           • O            • O | Para:  V Todos (em reunião) Digite Gabriela Nemirovsky                                                                          |

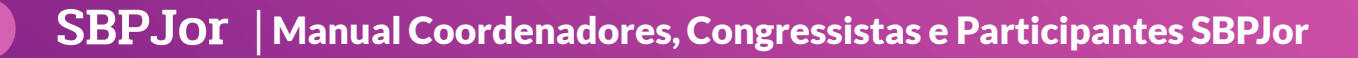

# Compartilhamento de tela

|                                   | Básico Avan                                                                                                    | car Arquivos                                                                                                    |                                                                                             |
|-----------------------------------|----------------------------------------------------------------------------------------------------|----------------------------------------------------------------------------------------------------|---------------------------------------------------------------------------------------------|
| Desktop 1                         | Quadro branco                                                                                                    | iPhone/iPad via AirPlay                                                                                                    | iPhone/iPad via cabo                                                                        |
| Wicrosoft PowerPoint - Manual CO. | <b>1</b><br>Caso você vá co<br>selecionar esses<br><b>compartilhar ur</b><br>Lembre-se que r<br>transmitido junt<br>som de outros a | mpartilhar um vídeo com so<br>s dois itens. <b>ATENÇÃO: APE<br/>n vídeo.</b><br>neste caso, o som do seu con<br>co, então lembre-se de fecha<br>plicativos, Whatsapp Web, e | m, é importante<br><b>NAS se você for</b><br>nputador irá ser<br>r ou desabilitar o<br>etc. |

L

O Zoom apresentará esta tela.

apresentação **em "modo de** 

Selecione "Microsoft Power

compartilhar.

Tela.

ATENÇÃO: você deve estar com a

apresentação de slides" antes de

Point" (ou "Keynote", se for o seu caso"), e clique em Compartilhar

## **Bom Evento!**

### Para maiores informações acesse:

https://sites.google.com/view/sbpjor2020

#### **Organização digital:**

Proimagem Eventos Site: www.proimagem.com Contato: (12) 98817-7278

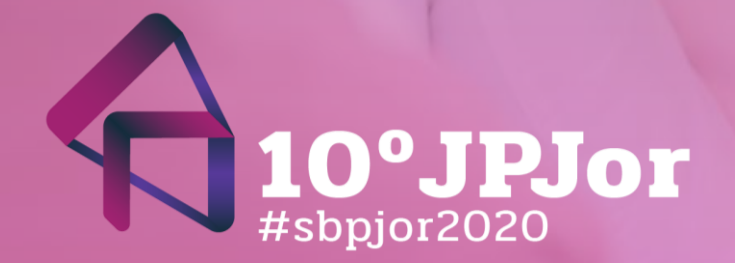

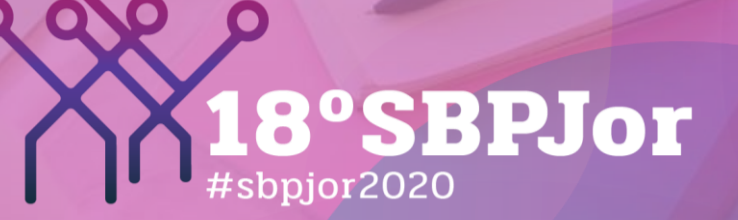